## 

# ERP Web Fiscal Alíquota Válida Por CST e Imposto

**FISCALWEB05V1** 

| j | ERP        | Web         | Fisc        | al -         | Alíqu       | uota        | Váli         | da P  | or C | ST e        | Imp         | osto             |           |  |  |  |        |  |
|---|------------|-------------|-------------|--------------|-------------|-------------|--------------|-------|------|-------------|-------------|------------------|-----------|--|--|--|--------|--|
|   |            |             |             |              |             |             |              |       |      |             |             |                  |           |  |  |  |        |  |
|   | Íno        | dic         | e           |              |             |             |              |       |      |             |             |                  |           |  |  |  |        |  |
|   | Ohia       | ativo       |             |              |             |             |              |       |      |             |             |                  |           |  |  |  | ہ<br>د |  |
|   |            |             | <u>.</u>    |              |             | ,           | *            |       | 1    | •           |             |                  |           |  |  |  | 5      |  |
|   | <u>Cad</u> | <u>astr</u> | <u>o de</u> | <u>e Alí</u> | <u>íquo</u> | <u>ta V</u> | <u>/álic</u> | la po | or C | <u>ST e</u> | <u>e Im</u> | pos <sup>.</sup> | <u>to</u> |  |  |  | 4      |  |
|   |            |             |             |              |             |             |              |       |      |             |             |                  |           |  |  |  |        |  |
|   |            |             |             |              |             |             |              |       |      |             |             |                  |           |  |  |  |        |  |
|   |            |             |             |              |             |             |              |       |      |             |             |                  |           |  |  |  |        |  |
|   |            |             |             |              |             |             |              |       |      |             |             |                  |           |  |  |  |        |  |
|   |            |             |             |              |             |             |              |       |      |             |             |                  |           |  |  |  |        |  |
|   |            |             |             |              |             |             |              |       |      |             |             |                  |           |  |  |  |        |  |
|   |            |             |             |              |             |             |              |       |      |             |             |                  |           |  |  |  |        |  |
|   |            |             |             |              |             |             |              |       |      |             |             |                  |           |  |  |  |        |  |
|   |            |             |             |              |             |             |              |       |      |             |             |                  |           |  |  |  |        |  |
|   |            |             |             |              |             |             |              |       |      |             |             |                  |           |  |  |  |        |  |
|   |            |             |             |              |             |             |              |       |      |             |             |                  |           |  |  |  |        |  |
|   |            |             |             |              |             |             |              |       |      |             |             |                  |           |  |  |  |        |  |
|   |            |             |             |              |             |             |              |       |      |             |             |                  |           |  |  |  |        |  |
|   |            |             |             |              |             |             |              |       |      |             |             |                  |           |  |  |  |        |  |
|   |            |             |             |              |             |             |              |       |      |             |             |                  |           |  |  |  |        |  |
|   |            |             |             |              |             |             |              |       |      |             |             |                  |           |  |  |  |        |  |
|   |            |             |             |              |             |             |              |       |      |             |             |                  |           |  |  |  |        |  |
|   |            |             |             |              |             |             |              |       |      |             |             |                  |           |  |  |  |        |  |
|   |            |             |             |              |             |             |              |       |      |             |             |                  |           |  |  |  |        |  |
|   |            |             |             |              |             |             |              |       |      |             |             |                  |           |  |  |  |        |  |
|   |            |             |             |              |             |             |              |       |      |             |             |                  |           |  |  |  |        |  |
|   |            |             |             |              |             |             |              |       |      |             |             |                  |           |  |  |  |        |  |
|   |            |             |             |              |             |             |              |       |      |             |             |                  |           |  |  |  |        |  |
|   |            |             |             |              |             |             |              |       |      |             |             |                  |           |  |  |  |        |  |

## 

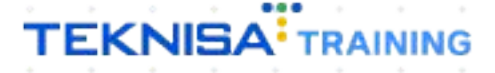

## Objetivo

| O manual Alíquota Válida Por CST e Imposto tem por objetivo fazer o cadastro |  |
|------------------------------------------------------------------------------|--|
| da alíquota de PIS e COFINS com base no CST.                                 |  |

## Cadastro de Alíquota Válida por CST e Imposto

1. Selecione o menu superior (Imagem 1) no canto superior esquerdo.

| S ERP ×                                        | +                          |                           |                           |                      |                       |                       |         |       |                           |                         |
|------------------------------------------------|----------------------------|---------------------------|---------------------------|----------------------|-----------------------|-----------------------|---------|-------|---------------------------|-------------------------|
| ← → C 🔒 apresentacao-pebb                      | ianerp.teknisa.com//#/prod | uct#dashboard             |                           |                      | *                     |                       |         |       |                           | * 💷 🛯 🗯 🖬 🛞             |
| 🐔 Feedz   Engajament 👕 Intranet Tekni          | sa 🏼 🍇 E-mail Teknisa 🚼    | Agenda Consultore         |                           |                      |                       |                       |         |       |                           | Outros favo             |
| Início                                         |                            |                           |                           |                      |                       |                       |         |       |                           | 2.20.0 ( DB Version - 1 |
| sa: 01 - INJUSTRIA E COMERCIO PE               | BBIAN LTDA                 |                           |                           | Ve                   | ncimento: De 31/0     | 8/2023 até 01/09/2023 |         |       |                           | Access control          |
| inanceiro Fiscal Pedidos Docum                 | nentos Fiscais Producão    |                           |                           |                      |                       |                       |         |       |                           |                         |
|                                                |                            |                           |                           |                      |                       |                       |         |       |                           | 8 I                     |
| Recebimentos - Vencidos Rec<br>(Dia            |                            | Recebimentos - I<br>(Dia) | Baixados                  | Pagamentos - V       | encidos               |                       | o (Dia) |       | aixados (Dia)             |                         |
| A 292                                          | ছে 0                       |                           | 0                         |                      | 530                   | ত্র                   | 0       |       | 0                         |                         |
|                                                |                            |                           |                           | -                    |                       |                       |         |       |                           |                         |
| Títulos a Receber - Em Aber                    |                            |                           |                           | → Títulos a          | Pagar - Em Ab         | erto                  |         |       |                           |                         |
| vencimento CNPJ/CPF                            | Cliente                    | Parc.                     | Valor Liq.                | Vencimento           | CNPJ/CPF              | Fornecedor            |         | Parc. | Valor Liq.                |                         |
|                                                |                            |                           |                           |                      |                       |                       |         |       |                           |                         |
|                                                |                            |                           |                           |                      |                       |                       |         |       |                           |                         |
|                                                |                            |                           |                           |                      |                       |                       |         |       |                           |                         |
|                                                |                            |                           |                           |                      |                       |                       |         |       |                           |                         |
|                                                |                            |                           | $\rightarrow \rightarrow$ | ı← ←                 |                       |                       |         |       | $\rightarrow \rightarrow$ |                         |
| Divisão de Receitas                            |                            |                           |                           | Divisão de           | Despesas              |                       |         |       |                           |                         |
| Títulos a Receber/Recebidos por Tipo de Título |                            |                           |                           | Títulos a Pagar/Page | os por Tipo de Título |                       |         |       |                           |                         |
|                                                | 2,54%                      |                           |                           |                      | INO                   |                       |         |       |                           |                         |
| ENTRADAS - CREDITO                             |                            |                           |                           | EMPREST              | and a                 |                       |         |       |                           |                         |
|                                                |                            |                           |                           |                      |                       |                       |         |       |                           |                         |
|                                                |                            |                           |                           |                      |                       |                       |         |       |                           |                         |
|                                                |                            |                           |                           |                      |                       |                       |         |       |                           |                         |
|                                                |                            |                           |                           |                      |                       |                       |         |       |                           |                         |

Imagem 1 – Menu Superior

2. Na **barra de pesquisa** (Imagem 2) digite "Alíquota Válida por CST e Imposto" e selecione o resultado correspondente.

|   | G ERP × +                                                      |                      |                           |                                                                 |     |                |                           | ~ - o ×                      |
|---|----------------------------------------------------------------|----------------------|---------------------------|-----------------------------------------------------------------|-----|----------------|---------------------------|------------------------------|
|   | ← → C 🔒 apresentacao-pebbianerp.teknisa.com//#/produ           | uct#dashboard        |                           |                                                                 |     |                |                           | 💿 🛯 🗯 🖬 🛞 🗄                  |
|   | 🌮 Feedz   Engajament 👕 Intranet Teknisa 🛛 🍒 E-mail Teknisa 👫 A | Agenda Consultore    |                           |                                                                 |     |                |                           | 🛛 🧧 Outros favoritos         |
|   | Op TEKNISA                                                     |                      |                           |                                                                 |     |                | Attest                    | 2.20.0 ( DB Version - 7297 ) |
|   | 01/09/2023<br>0001 - MATRIZ                                    |                      |                           |                                                                 |     |                |                           | 0                            |
|   | 😚 Trocar Unidade                                               |                      |                           |                                                                 |     |                |                           |                              |
| Γ | aliquotaj:                                                     | < ecet mentos - Baix | ados                      | Pagamentos - Vencidos                                           |     | Pagamentos - B | aixados (Dia)             |                              |
|   | Alíquota Válida por CST e Imposto<br>Parametrização = Fiscal   | ;                    |                           | <b>A</b> 530                                                    |     | ß              | 0                         |                              |
|   |                                                                |                      |                           |                                                                 |     |                | Valor Líq.                |                              |
|   |                                                                |                      |                           |                                                                 |     |                |                           |                              |
|   |                                                                |                      | $\rightarrow \rightarrow$ | (← ←                                                            | 1/0 |                | $\rightarrow \rightarrow$ |                              |
|   |                                                                |                      |                           | Divisão de Despesas<br>títulos a Pagar/Pagos por Tipo de Titulo |     |                |                           |                              |
|   |                                                                |                      |                           | EMPRESTINO                                                      |     |                |                           |                              |
|   | 0                                                              | A                    |                           |                                                                 |     |                |                           |                              |
|   |                                                                |                      |                           |                                                                 |     |                |                           |                              |

Imagem 2 - Barra de pesquisa

3. Na **tela de filtro** (Imagem 3) você deve selecionar o imposto que deseja cadastrar.

| 🗴 ERP X 🕂                                                                                     |                               |          | ~ - 0 X          |
|-----------------------------------------------------------------------------------------------|-------------------------------|----------|------------------|
| $\leftarrow$ $\rightarrow$ C a apresentacao-pebbianerp.teknisa.com//fis/#/fis/#ger81200_aliqu | uota_valida_por_cst_e_imposto |          | e 🖈 🚨 🗛 🗖 🛞 i    |
| 🥕 Feedz   Engajament 🍸 Intranet Teknisa 🛛 🙇 E-mail Teknisa 🕇 Agenda Consultore                |                               |          | Outros favoritos |
| E 🔯 Alíquota Válida por CST e Imposto<br>01/09/2023   0001 - MATRIZ                           |                               |          | Access Control   |
| Imposto                                                                                       | CST                           | Alíquota |                  |
|                                                                                               | Não há registros              |          |                  |
|                                                                                               |                               |          |                  |
|                                                                                               |                               |          |                  |
|                                                                                               |                               |          |                  |
|                                                                                               |                               |          |                  |
|                                                                                               |                               |          |                  |
|                                                                                               |                               |          |                  |
|                                                                                               |                               |          |                  |
|                                                                                               |                               |          |                  |
| Filtro                                                                                        |                               |          |                  |
| Imposto O                                                                                     | CST                           |          | ×                |
|                                                                                               | 4                             |          | ~                |
| > Mais campos                                                                                 |                               |          |                  |
| Fechar                                                                                        | $\otimes$                     |          | Aplicar filtro   |
|                                                                                               |                               |          |                  |
|                                                                                               |                               |          |                  |

4. Feito isso, clique em **Aplicar Filtro** (Imagem 4) no canto inferior direito.

|                                                                                |                                              |          | · - 8                                     |
|--------------------------------------------------------------------------------|----------------------------------------------|----------|-------------------------------------------|
| $\dot{z}  ightarrow \mathbf{C}$ apresentacao-pebbianerp.teknisa.com//fis/#/fis | a#ger81200_aliquota_valida_por_cst_e_imposto |          | 🗠 🖈 🧰 \land 🖬 🔘                           |
| 📍 Feedz   Engajament 🍸 Intranet Teknisa 🛛 🍇 E-mail Teknisa 🕇 🕇                 | lgenda Consultore                            |          | 📃 Outros favori                           |
| Alíquota Válida por CST e Imposto<br>01/09/2023   0001 - MATRIZ                |                                              |          | Access Control 2.86.0 ( DB Version 7287 ) |
| Imposto                                                                        | CST                                          | Alíquota |                                           |
|                                                                                | Não há registro                              |          |                                           |
|                                                                                |                                              |          |                                           |
|                                                                                |                                              |          |                                           |
|                                                                                |                                              |          |                                           |
|                                                                                |                                              |          |                                           |
|                                                                                |                                              |          |                                           |
|                                                                                |                                              |          |                                           |
|                                                                                |                                              |          |                                           |
|                                                                                |                                              |          |                                           |
|                                                                                |                                              |          |                                           |
|                                                                                |                                              |          |                                           |
|                                                                                |                                              |          |                                           |
|                                                                                |                                              |          |                                           |
|                                                                                |                                              |          |                                           |
| iltro                                                                          |                                              |          |                                           |
| iltro<br>nposto O                                                              | CST                                          |          |                                           |
| iltro<br>nposto o<br>hocurar                                                   | Q CST                                        |          | ×                                         |
| iltro<br>nposto o<br>hocurari                                                  | Q (51                                        |          | ×                                         |
| iltro<br>nposto o<br>hocurary<br>Mais campos                                   | Q                                            |          | ×                                         |
| ltro<br>posto o<br>rocurar <u>T</u><br>Mais campos<br>char                     | ده<br>د<br>۲                                 |          | Aplicar filt                              |
| iltro<br>iposto o<br>rocurarț<br>Mais campos<br>char                           | د<br>۲<br>۲<br>۲                             |          | Aplicar filt                              |

Imagem 4 – Aplicar Filtro

### TEKNISA

Imagem 3 – Tela de Filtro

5. Selecione Adicionar (Imagem 5) no canto inferior.

| 🗱 ERP 🗙 🕂                                                                    |                                                   |            | ~ - o x                                               |
|------------------------------------------------------------------------------|---------------------------------------------------|------------|-------------------------------------------------------|
| $\leftrightarrow$ $\rightarrow$ C a apresentacao-pebbianerp.teknisa.com//fis | /#/fis#ger81200_aliquota_valida_por_cst_e_imposto |            | 🖻 🖈 💷 🙆 🛊 🖬 🛞 🗄                                       |
| 🎤 Feedz   Engajament 🍸 Intranet Teknisa 🛛 🍒 E-mail Teknisa                   | 🕇 Agenda Consultore                               |            | 📃 Outros favoritos                                    |
| E 🔯 Alíquota Válida por CST e Imposto<br>01/09/2023   0001 - MATRIZ          |                                                   |            | Access Control 2.86.0 ( DB Version - 7397 ) Favoritor |
| Imposto                                                                      | CST                                               | Alíquota   |                                                       |
| PIS                                                                          | 01                                                | 0.65       |                                                       |
| PIS                                                                          | 01                                                | 1.65       |                                                       |
| PIS                                                                          | 02                                                | 0.65       |                                                       |
| PIS                                                                          | 02                                                | 0.80       |                                                       |
| PIS                                                                          | 02                                                | 1.00       |                                                       |
| PIS                                                                          | 02                                                | 1.26       |                                                       |
| PIS                                                                          | 02                                                | 1.30       |                                                       |
| PIS                                                                          | 02                                                | 1.42       |                                                       |
| PIS                                                                          | 02                                                | 1.50       |                                                       |
| PIS                                                                          | 02                                                | 1.58       |                                                       |
|                                                                              | Carregue                                          | mais       |                                                       |
|                                                                              |                                                   | Homar ((2) | <b>Filtro aplicado</b>                                |
|                                                                              |                                                   |            |                                                       |

Imagem 5 – Adicionar

6. Na aba **Alíquota** (Imagem 6), coloque o código do CST desejado e o valor da alíquota.

| 🗱 ERP X 🕂                                                                |                                                        |         | ~ - o ×                                |
|--------------------------------------------------------------------------|--------------------------------------------------------|---------|----------------------------------------|
| $\leftrightarrow$ $\Rightarrow$ C in apresentação-pebbianerp.teknisa.com | /fis/#/fis/#ger81200_aliquota_valida_por_cst_e_imposto |         | 💿 🛆 🌧 🖬 🛞 i                            |
| 🧨 Feedz   Engajament 👕 Intranz 🐄 🍇 E-mail Teknis                         | a 🅆 Agenda Consultore                                  |         | Outros favoritos                       |
| = o Alíquota Válida por CST e m.                                         |                                                        | Control | 2.86.0 ( DB Version - 7397 ) Favoritos |
| Imposto                                                                  |                                                        |         |                                        |
| PIS                                                                      | Imasta                                                 |         |                                        |
| PIS                                                                      | PIS                                                    |         |                                        |
| PIS                                                                      | CST 0                                                  |         |                                        |
| PIS                                                                      | Nimetro                                                |         |                                        |
| PIS                                                                      | 0,80                                                   |         |                                        |
| PIS                                                                      |                                                        |         |                                        |
| PIS                                                                      |                                                        |         |                                        |
| PIS                                                                      |                                                        |         |                                        |
| PIS                                                                      |                                                        |         |                                        |
| PIS                                                                      |                                                        |         |                                        |
| PIS                                                                      |                                                        |         |                                        |
|                                                                          |                                                        |         |                                        |
|                                                                          |                                                        |         |                                        |
|                                                                          |                                                        |         |                                        |
|                                                                          |                                                        |         |                                        |
|                                                                          |                                                        |         |                                        |
|                                                                          |                                                        |         |                                        |
| Cancelar                                                                 |                                                        |         | Salvar                                 |
|                                                                          |                                                        |         | 1                                      |
|                                                                          |                                                        |         |                                        |

Imagem 6 - Alíquota

7. Clique em Salvar (Imagem 7) no canto inferior direito.

| 🗱 ERP × +                                                           |                                                     | ~ - 0 ×                                     |
|---------------------------------------------------------------------|-----------------------------------------------------|---------------------------------------------|
| ← → C 🔒 apresentacao-pebbianerp.teknisa.com//                       | is/#/fis#ger81200_aliquota_valida_por_cst_e_imposto | ie 🛧 💷 🕭 🗯 🖬 🙆 🗄                            |
| 🥕 Feedz   Engajament 🍸 Intranet Teknisa 🛛 🍇 E-mail Teknisa          | + Agenda Consultore                                 | Outros favoritos                            |
| ≡ 🟟 Alíquota Válida por CST e Imposto<br>01/09/2023   0001 - MATRIZ |                                                     | Access Control 2.86.0 ( DB Version - 7297 ) |
| Imposto                                                             | Alíquota                                            |                                             |
| PIS                                                                 | Imposto<br>PIS                                      |                                             |
| PIS                                                                 | CST 0                                               |                                             |
| PIS                                                                 | Alíquota O                                          |                                             |
| PIS                                                                 | V,09                                                |                                             |
| PIS                                                                 |                                                     |                                             |
| PIS                                                                 |                                                     |                                             |
| PIS                                                                 |                                                     |                                             |
| PIS                                                                 |                                                     |                                             |
|                                                                     |                                                     |                                             |
|                                                                     |                                                     |                                             |
|                                                                     |                                                     |                                             |
|                                                                     |                                                     |                                             |
| < Cancelar                                                          |                                                     | Salvar                                      |
|                                                                     |                                                     |                                             |

Imagem 7 – Salvar

 Para realizar a mesma operação com o CONFIS, selecione Filtro Aplicado (Imagem 8) para abrir novamente a tela de filtro e fazer as modificações necessárias.

| ← → C 🔒 apresentacao-pebbianerp.teknisa.com//fis/#/             | fis#ger81200_aliquota_valida_por_cst_e_imposto |          | e 🛧 💷 👁 🗯 🖬 🚳 1                             |
|-----------------------------------------------------------------|------------------------------------------------|----------|---------------------------------------------|
| 🕈 Feedz   Engajament 👕 Intranet Teknisa 🛛 🍒 E-mail Teknisa 🕇    | Agenda Consultore                              |          | Outros favorito                             |
| Alíquota Válida por CST e Imposto<br>01/09/2023   0001 - MATRIZ |                                                |          | Access Control 2.86.0 ( DB Version - 7297 ) |
| Imposto                                                         | CST                                            | Alíquota |                                             |
| COFINS                                                          | 01                                             | 0.80     |                                             |
| COFINS                                                          | 01                                             | 3.00     |                                             |
| COFINS                                                          | 01                                             | 7.60     |                                             |
| COFINS                                                          | 02                                             | 3.00     |                                             |
| COFINS                                                          | 02                                             | 3.20     |                                             |
| COFINS                                                          | 02                                             | 4.00     |                                             |
| COFINS                                                          | 02                                             | 4.60     |                                             |
| COFINS                                                          | 02                                             | 5.81     |                                             |
| COFINS                                                          | 02                                             | 6.00     |                                             |
| COFINS                                                          | 02                                             | 6.49     |                                             |
|                                                                 | Carregue n                                     | ais      |                                             |
|                                                                 |                                                |          | Titro aplicado                              |
|                                                                 | <b>G</b>                                       |          |                                             |
|                                                                 |                                                |          |                                             |

7

Imagem 8 - Filtro Aplicado

| OBSERVAÇÃO: a mesma      | operação precisa se | r repetida p | bara o | COFINS | бера | ara |
|--------------------------|---------------------|--------------|--------|--------|------|-----|
| todos os CSTs e Alíquota | s desejadas.        |              |        |        |      |     |